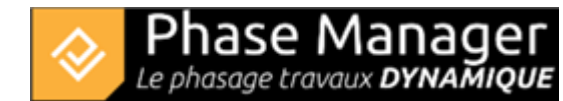

## **Gérer les Etats**

Gestion des livrables

- Introduction
- Les niveaux de gestion des livrables
- Les types de livrables
- Créer un livrable
- Copier et/ou mettre à jour un livrable
- Personnaliser ses livrables
- Gérer les Etats
- Faire du clipping

Dans les livrables, par défaut, les zones concernées par les travaux héritent du formatage conditionnel défini sur votre modèle d'étiquette.

Pour connaître l'état de chacune de vos zones, il est utile de travailler avec les « états ».

Il existe 4 états :

- « En cours », quand une ou plusieurs activités est en cours d'exécution à cet endroit,
- « Commencé », quand au moins une activité a travaillé à cet endroit mais que d'autres activités doivent y travailler plus tard,
- « Terminé », quand toutes les activités ont terminé de travailler à cet endroit,
- « A faire », quand les activités prévues n'ont pas encore démarré à cet endroit.

Il existe aussi 2 états de zone particuliers :

- « Impact », quand une zone est impactée par des travaux qui s'exécutent dans une autre zone,
- « Emprise », quand des travaux sur un axe nécessitent plus de place que la simple géographie des travaux.

Les couleurs des états sont définies :

• Par défaut dans le menu Options > Propriétés > Propriétés du projet

| Les propriétés du p                 | projet Paramè            | tres du Gantt             |  |  |  |  |  |  |  |
|-------------------------------------|--------------------------|---------------------------|--|--|--|--|--|--|--|
| Description                         | Projet de la C           | artoucherie de Toulouse   |  |  |  |  |  |  |  |
| Responsable                         | Fabien Gabor             | iau                       |  |  |  |  |  |  |  |
| Date de début                       |                          | =                         |  |  |  |  |  |  |  |
| Date de fin                         |                          | =                         |  |  |  |  |  |  |  |
| Aptiops par défaut                  |                          |                           |  |  |  |  |  |  |  |
| Couleur par défaut pour les états : |                          |                           |  |  |  |  |  |  |  |
| A faire                             |                          | <b>#</b> #ff0000 <b>-</b> |  |  |  |  |  |  |  |
| En cours                            | <b>#</b> 0000ff <b>~</b> |                           |  |  |  |  |  |  |  |
| La couleur des tram                 | <b>#</b> ff9f00 <b>-</b> |                           |  |  |  |  |  |  |  |
| Terminé                             |                          | <b>#</b> #00ff00 <b>~</b> |  |  |  |  |  |  |  |
| Emprise                             |                          | Orange                    |  |  |  |  |  |  |  |
| Impact                              |                          | <b>#</b> a52a2a <b>~</b>  |  |  |  |  |  |  |  |

• Pour chaque livrable, depuis votre livrable, dans le menu supérieur, sur l'onglet "Etat des zones et des axes"

(la petite flèche vers la droite à gauche de la couleur permet de diffuser la couleur de l'état sur les planches suivantes).

|         | Livrables             |          | Planches | Colonnes Map / |   | Plan    | Etats des z           | Etats des zones et des axes |       |       |             |   |
|---------|-----------------------|----------|----------|----------------|---|---------|-----------------------|-----------------------------|-------|-------|-------------|---|
| A faire |                       | En cours |          | Commencé       |   | Terminé |                       | Empris                      | e     | Impac | Impact      |   |
| >       | <b>#</b> ff0 <b>•</b> | >        | #00 🔻    | >              | • | >       | <b>#</b> 00f <b>*</b> | >                           | Ora 👻 | >     | <b>#</b> a5 | * |

## Afficher les zones terminées

Depuis chaque livrable, planche par planche, il est possible de choisir la ou les zones terminées que l'on souhaite visualiser.

Tout ceci s'opère depuis le panneau du bas, dans l"onglet "Zones", dans l'accordéon "Terminé" :

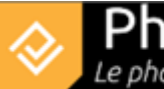

|   | Filtrer Activités Aff |       |     | Affi   | cher Etiquettes | Zones                       | Prioriser Zones Informations phases Obje |              |     |          |   |  |      |
|---|-----------------------|-------|-----|--------|-----------------|-----------------------------|------------------------------------------|--------------|-----|----------|---|--|------|
| - | urs                   | se    | act | îcé    | né              | Zone                        |                                          | Visible      | Syn | Clipping | • |  | re.  |
|   | En co                 | Empri | dm  | nmer   | Term            | <ul> <li>Terminé</li> </ul> |                                          | $\checkmark$ | >   |          | • |  | A fa |
|   |                       | _     |     | 0<br>C |                 | Voie01                      |                                          |              | >   |          | * |  |      |
|   |                       |       |     |        |                 | Voie02                      |                                          |              | >   |          | • |  |      |
|   |                       |       |     |        |                 | VOIEUZ                      |                                          |              | >   |          | * |  |      |

- Le bouton "visible" permet d'afficher la zone terminée.
- La flèche vers la droite permet de diffuser les caractéristiques d'affichage de la zone sur les planches suivantes.